# คู่มือโปรแกรม แบบบันทึกการซ่อมบำรุงคอมพิวเตอร์ โรงพยาบาล สมเด็จพระสังฆราชองค์ที่ ๑๙

สารบัญ

| เรื่อง                        | หน้า        |
|-------------------------------|-------------|
| การลงชื่อเข้าใช้ระบบ          | ୭           |
| รายละเอียดข้อมูล              |             |
| ข้อมูลการซ่อมบำรุงคอมพิวเตอร์ | ම           |
| บันทึกการซ่อมบำรุง            | <b>୩</b> -ଝ |
| กำหนดผู้ใช้งานระบบ            |             |
| เพิ่มผู้ใช้งาน                | ଝ           |
| ข้อมูลผู้ใช้ระบบ              | б           |
| ตรวจสอบประกันเวลา             | ଷ-ଝ         |

# <u>การลงชื่อเข้าใช้ระบบ</u>

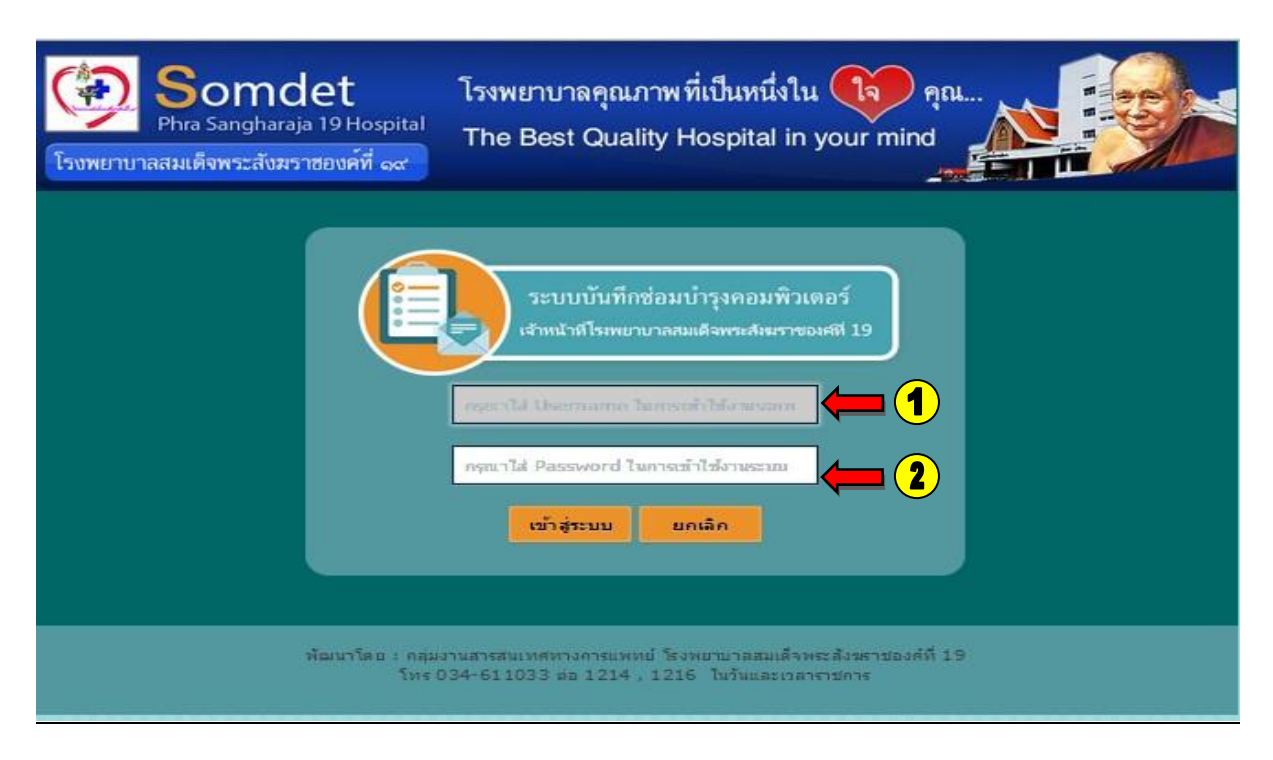

#### รูปภาพที่ ๑ แสดงหน้าจอเข้าสู่ระบบ

การเข้าใช้งานระบบให้กรอก Username ( หมายเลข ๑ ) และ Password ( หมายเลข ๒ ) ที่ได้กำหนดไว้ แล้วกดปุ่ม " เข้าสู่ระบบ "

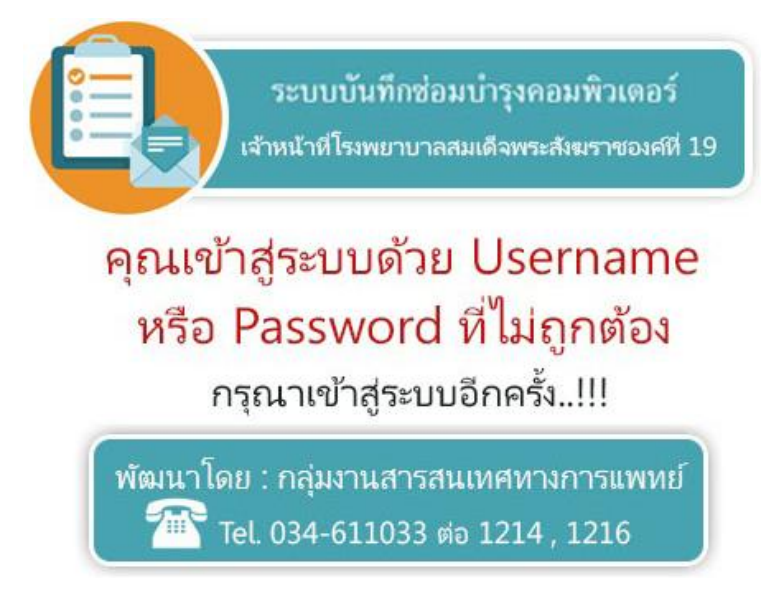

#### รูปภาพที่ ๒ แสดงกรณีกรอก Username และ Password ไม่ถูกต้อง

|          | แบบบันทึกการช่อมปารุงคอมทิวเตอร์ โรงพยาบาลสมเด็จพระสังขราชองค์ที่ ฉส′<br>ออได้ประเทศนี้อยากันอาหาะ ได้แกะทาง โอเวนออะ ออแอโอเอ หวัดอีสเหน่ง รนอร์ออกทั่วอดร์       |                    |                         |                                                                                                    |                                          |                                          |                                           |                                  |          |         |       |  |
|----------|----------------------------------------------------------------------------------------------------|--------------------|-------------------------|----------------------------------------------------------------------------------------------------|------------------------------------------|------------------------------------------|-------------------------------------------|----------------------------------|----------|---------|-------|--|
|          |                                                                                                    |                    |                         |                                                                                                    |                                          |                                          |                                           |                                  |          |         |       |  |
| unite in | ที่เคียาข่อง                                                                                                    | เล้าอันอีกาม       | ด้างระบบไปมันข้างระ     | Annual Antonia Annual Annual |                                          |                                          |                                           |                                  |          |         |       |  |
|          | (2)                                                                                                    | dadaman            |                         |                                                                                                    |                                          |                                          |                                           |                                  |          |         | ian . |  |
| 20 N     | ຊຍຸ່ປານໃນທີ່ເຄສ 5                                                                                                    | ລກໍ່ຮ່າທີ່ ຮ່ມນຸດູ | ประกอบอิตตั้ง Hard ware | เปลี่ยนหมืดเครื่องพิมพ์                                                                                                    | านี้ความด                                | หมือหมด                                  | ช่อมใด้เอง ใม่ต่องเสียค่าใช้จ่ายในการช่อม | เปลี่อามหมืด                     | 10 มาที  | 5 นาทิ  | *     |  |
| 20       | งานผู้ป่ายในพิเศษ 6                                                                                                    | อดีชาติ ชมมุญ      | งาน Software            | ดัดตั้ง Application โปรแครม                                                                                                    | พิมพ์งานในได้                            | OFFICE error                             | ช่อมได้เอง ใม่ต่องเสียค่าใช้จ่ายในการข่อม | av office ໃหມ່                   | 30 หาที  | 20 นาที | ×     |  |
| 20       | งานพัสดุ                                                                                                    | ວຄົຮາດີ ຮ່ມນຸດູ    | ช่อม Hard ware          | ปอน mouse , keyborad                                                                                                    | คดคืบอร์ดไม่ได้บางปุ่ม                   | ลิมอ <del>ร์</del> คชีอด                 | ปอมใต้เอง ไม่ต่องเสียค่าไปจ่ายในการปอม    | ເປລີ່ມາ ໃหລ່                     | 10 มาที  | 10 นาที | *     |  |
| 20       | งานอุบัติเหตุ-ลุกเลิน (ER)                                                                                                    | ວກິສາທີ ສະນຸດູ     | ช่อม Hard ware          | ช่อม mouse , keyborad                                                                                                    | น้ำสให้เลื่อน                            | น่าส์เสีย                                | ปอมได้เอง ไม่ต่องเสียกำไปข่ายในการปอม     | เปลี่ยนเล้าส์                    | 10 มาที  | 10 นาที | *     |  |
| 20       | enuganuan (OPD)                                                                                                    | ວກິສາຄື ສະນຸດູ     | sbu Hard ware           | ช่อม mouse , keyborad                                                                                                    | เล่าสด้าง                                | เม่าส่เสีย                               | ปอมได้เอง ไม่ต่องเสียค่าไปจ่ายในการปอม    | เปลี่ย่ะเม้าส์ไหม่               | 10 มาที่ | 10 นาที | *     |  |
| 20       | สำอเคสัชครรมชุมชน                                                                                                    | ວດ້ນາວີ ນັ້ນນຸດູ   | งาน Software            | ด็ดดั้ง Application โปณคณ                                                                                                    | ลงโปรแครมบันทึดการประชุม                 | ลงโปรแครมบันทึกการประชุม                 | ช่อมได้เอง ไม่ต่องเสียค่าใช้จายในการข่อม  | ลงโปรแกรมบันทึกการประชุม         | 30 นาที  | 15 นาที | *     |  |
| 20       | คลุมการพยาบาล (NSO)                                                                                                    | อภิชาติ ชมบุญ      | งาน Software            | ติดตั้ง Application โปรแครม                                                                                                    | ลงโปรแกรมบันทึกการประชุม                 | ลงบันทึกไม่ได้                           | ปอมได้เอง ไม่ต่องเสียค่าไปจ่ายในการปอม    | อิตอั้งลงโปรแครมบันที่คการประชุม | 30 wnA   | 10 นาที | *     |  |
| 20       | งานประกันสุขภาพ                                                                                                    | อภิชาติ ชมบุญ      | งาน Software            | ติดตั้ง Application โปหแกรม                                                                                                    | ลงโปรแกรมบันทึกการประชุม                 | ลงบันทึกการประชุมใม่ได้                  | ช่อมใต้เอง ไม่ต่องเสียค่าใช้ข่ายในการช่อม | ลงโปรแกรมบันทึกการประชุม         | 30 หาที  | 7 นาที  | *     |  |
| 20       | งานกายภาพบ่าบัด                                                                                                    | ລກໍ່ຢາທີ່ ຢມນຸญ    | งาน Software            | ติดตั้ง Application โปกเครม                                                                                                    | ลงโปรแกรมบันทึกการประชุม                 | บันทึกการประชุมไม่ได้                    | ช่อมได้เอง ไม่ต่องเสียค่าใช้จ่ายในการช่อม | ติดตั้งลงโปรแกรมบันเร็กการประชุม | 30 มาที  | 10 นาที | *     |  |
| 20       | งานขั้นสูดร (Lab)                                                                                                    | ວກິສາຍີ ສມນຸญ      | ประกอบอิตตั้ง Hard ware | เปลี่อนหมีคเครื่องพิมพ์                                                                                                    | ปรั้นไม่ออก                              | หมือหมด                                  | ปอมได้เอง ไม่ต่องเสียค่าไปจ่ายในการปอม    | เปลื่อนหมืด                      | 10 มาที่ | 8 นาที  | ×     |  |
|          |                                                                                                    |                    |                         | บณะโม้เช่อมูลทั้งหมด                                                                                                    | : 128 Record หน้าที่ : 1 [ 2 ][ 3 ][ 4 ] | 1 5 11 6 11 7 11 8 11 9 11 10 11 11 12 1 | 11 12 1 🕥                                 |                                  |          |         |       |  |
|          | ตารจอยาลิญล มินให้หลังมูลอาน เห็นปีข้าห ออกรางราย<br>เพิ่มการอะกองการการการการการการการการออกสิ่งราวออกสิ่งราวออกสิ่งราวออกสิ่ง 15 โพร : 10.4.511(0).do 1214, 1216 |                    |                         |                                                                                                    |                                          |                                          |                                           |                                  |          |         |       |  |

# รายละเอียดข้อมูล ( ข้อมูลการซ่อมบำรุงคอมพิวเตอร์)

#### รูปภาพที่ ๓ แสดงข้อมูลการซ่อมบำรุง

หลังจากที่เข้าสู่ระบบ จะขึ้นหน้า แสดงข้อมูลทั้งหมดในการซ่อมบำรุง เช่น ชื่อหน่วยงาน, ผู้ปฏิบัติงาน, กิจกรรมที่ให้บริการ, รายละเอียดการซ่อม, สถานะประกันเวลา ( หมายเลข ๓)

ผู้ใช้สามารถ แก้ไขบันทึกการซ่อม ( หมายเลข ๑ ) กรณีข้อมูลไม่ถูกต้อง ได้จากหน้าต่างนี้ หรือ ผู้ใช้ สามารถลบข้อมูลบันทึกการซ่อม ( หมายเลข ๒ ) กรณีที่จะลบข้อมูลบันทึกการซ่อมได้เลย

| รงพยาบาสสมเด็จพระสังมา | et โรงพยาบ<br><sup>ja 19 Hospital</sup> The Bes  | าลคุณภาพที่เป็<br>t Quality Hosp            | นหนึ่งใน โจ<br>pital in your mi      | nd                      |
|------------------------|--------------------------------------------------|---------------------------------------------|--------------------------------------|-------------------------|
| แบบบันทึกกา            | รช่อมบำรุงคอมพิวเต<br>ท่านกำลังบันทึกข้อม        | เอร์ โรงพยาบ<br>เลในนาม : งานห้อง           | า <b>ลสมเด็จพระ</b><br>คลอด (LR)     | สังฆราชองค์ที่ ด๙′<br>▼ |
| กิจกรรมที่ให้บริการ :  | งาน Software                                     |                                             |                                      |                         |
| รายละเอียดกิจกรรม :    | ติดตั้ง Application โปรแกรม                      |                                             |                                      |                         |
| ระยะประกันเวลา :       | 30                                               |                                             |                                      |                         |
| : זרחרם                | ไม่มีโปรแกรม                                     |                                             |                                      |                         |
| สาเหตุ :               | เครื่องติดตั้ง วินโดวไหม่                        |                                             |                                      |                         |
| วิธีการช่อม :          | ช่อมได้เองไม่ต่องเสียค่าใช้จ่ายใ                 |                                             |                                      |                         |
| કશ્ય :                 | ติดตั้งโปจแกรมใช้งาน                             |                                             |                                      |                         |
| วันที่รับเรื่อง :      |                                                  | ເວລາທີ່ຮັນເຮື່อง :                          |                                      |                         |
| วันที่เริ่มงาน :       |                                                  | เวลาที่เริ่มงาน :                           |                                      |                         |
| วันที่ช่อมเสร็จ :      |                                                  | เวลาที่ช่อมเสร็จ :                          |                                      |                         |
| วันที่ใช้ได้จริง :     |                                                  | เวลาที่ใช้ได้จริง :                         |                                      |                         |
|                        | มันทึกข้อมูล ล้างด่าข้อมู                        | ด ดุข้อมูลการ                               | บันทึก ออกจาก                        | 75100                   |
|                        | พัฒนาโดย : กลุ่มงานสารสนเทศท<br>โทร 034-611033 ะ | างการแพทย์ โรงพยาบ<br>18 1214 , 1216 ในวันแ | าลสมเด็จพระสังฆราชอง<br>ละเวลาราชการ | ศ <b>ท</b> ี่ 19        |

### รูปภาพที่ ๔ แสดงหน้าต่างแก้ไขบันทึกการซ่อม

# <u>บันทึกการซ่อมบำรุง</u>

| รงพยาบาลสมเด็จพระสังมร<br>แบบบันทึกกา | et โรงห<br>a 19 Hospital<br>าชองค์ที่ ๑๙ The<br>รช่อมบำรุงคอมท<br>ห่านกำลังบันป | พยาบาลคุณภ<br>∋ Best Qual<br>พิวเตอร์ โร<br>มีกข้อมูลในเาม | าาพที่เป็น<br>ity Hosp<br>งพยาบา | เหนึ่งใน<br>ital in your<br>กลสมเด็จพ | คุณ<br>mind<br>ระสังฆราชส<br>▼ (1) | องค์ที ๑๙ |
|---------------------------------------|---------------------------------------------------------------------------------|------------------------------------------------------------|----------------------------------|---------------------------------------|------------------------------------|-----------|
| กิจกรรมที่ให้บริการ                   | กรณาเลือกกิจกรรม                                                                | · 2                                                        |                                  |                                       |                                    |           |
| รายละเอียดกิจกรรม :                   |                                                                                 | • 3                                                        |                                  |                                       |                                    |           |
| ระยะประกันเวลา :                      | ระยะประดับเวลา                                                                  | Ĭ                                                          |                                  |                                       |                                    |           |
| อาการ :                               | ครุณาระบุอาการ                                                                  |                                                            |                                  |                                       |                                    | 5         |
| สาเหตุ :                              | กรุณาระบุสาเหตุ                                                                 |                                                            |                                  |                                       |                                    | •         |
| วิธีการช่อม :                         | ครุณาเลือกวิธีการช่อม                                                           | • 7                                                        |                                  |                                       |                                    |           |
| <b>इ</b> ट्यू :                       | ครุณาระบรายละเอียด                                                              |                                                            |                                  |                                       | ,                                  | •         |
| วันที่รับเรื่อง :                     | ระบุวันที่เริ่มต้น                                                              | เวลาที่                                                    | รับเรื่อง :                      | ระบวันที่รับเรื่อง                    |                                    |           |
| วันที่เริ่มงาน :                      | ระบุวันที่เริ่มงาน                                                              | เวลาที                                                     | เริ่มงาน :                       | เวลาที่เริ่มงาน                       | 1                                  |           |
| วันที่ช่อมเสร็จ :                     | ระบวันที่ข่อมเสร็จ                                                              | เวลาที่                                                    | ช่อมเสร็จ :                      | เวลาที่ช่อมเสร็จ                      |                                    |           |
| วันที่ใช้ได้จริง :                    | ระบุวันที่ใช้งานจริง                                                            | เวลาที่                                                    | ใช้ได้จริง :                     | เวลาที่ไปได้จริง                      | 12                                 |           |
|                                       | บันทึกข้อมูล จ                                                                  | ก้างค่าข้อมูล                                              | ດຸນ້ອນຸລ                         | การบันทึก                             | ออกจากระบบ                         |           |
|                                       | พัฒนาโดย : กลุ่มงานสารส<br>โทร 034-6                                            | นเทศ ทางการแพ ท<br>11033 ต่อ 1214 , 1                      | เป้โรงพยาบา<br>216 ในวันแล       | ลสมเด็จพระสังฆรา<br>ะเวลาราชการ       | ชองค์ที่ 19                        |           |

## รูปภาพที่ ๕ การบันทึกข้อมูลซ่อมบำรุง

การบันทึกข้อมูลซ่อมบำรุง เป็นการกรอกข้อมูลที่เราได้ทำกิจกรรมการซ่อมลงในฐานข้อมูล รายละเอียดการ กรอกข้อมูล

- หน่วยงานที่ทำกิจกรรมช่อมบำรุง ( หมายเลข ๑ )
- กิจกรรมที่ให้บริการ ( หมายเลข ๒ )
- รายละเอียดกิจกรรม ( หมายเลข ๓ )
- ระยะประกันเวลา ( ตามประกันเวลา SLA ) ( หมายเลข ๔ )
- อาการ ( หมายเลข ๕ )
- สาเหตุ ( หมายเลข ๖ )
- วิธีการซ่อม ( หมายเลข ๗ )

- ระบุรายละเอียดการช่อม ( หมายเลข ๘ )
- วันที่และเวลารับเรื่อง ( หมายเลข ๙ )
- วันที่และเวลาเริ่มงาน ( หมายเลข ๑๐ )
- วันที่และเวลาปฏิบัติงาน ( หมายเลข ๑๑ )
- วันที่และเวลาใช้งานได้ ( หมายเลข ๑๒ )

หลังจากที่กรอกข้อมูลครบถ้วน ให้กดปุ่ม " บันทึกข้อมูล " ระบบจะทำการบันทึกเข้าสู่ฐานข้อมูล แต่ถ้าจะล้าง ค่าที่กรอกลงไปให้กดปุ่ม " ล้างข้อมูล "

\*กรอกข้อมูลให้ครบถูกช่อง มิเช่นฉะนั้นระบบ จะมีข้อความเตือนให้กรอก

# <u>กำหนดผู้ใช้งานระบบ ( เพิ่มผู้ใช้งาน)</u>

| โรงพยาบาลสมเด็จพระลังมร | et<br>a 19 Hospital<br>าชองค์ที่ ๙ | โรงพยาบาลคุณ<br>The Best Qua                   | ภาพที่เป็นหนึ่งใ<br>ility Hospital in      | น 🚺 คุณ.<br>I your mind      |                |
|-------------------------|------------------------------------|------------------------------------------------|--------------------------------------------|------------------------------|----------------|
| แบบบันทึกกา             | รช่อมบำรุงเ                        | คอมพิวเตอร์โร                                  | รงพย <mark>าบา</mark> ลสม                  | เด็จพระสังฆ                  | ราชองค์ที่ ๑๙′ |
| คำนำหน้าชื่อ :          | <u>^_</u> * •                      | D                                              |                                            |                              |                |
| ชื่อ :                  |                                    | 2                                              | นามสกุล :                                  |                              | 6              |
| ตำแหน่ง :               | ครณาระบุดำแหน่งข                   | ваніти 3                                       | ประเภทตำแหน่ง :                            | กรุณาเลือกแผนก               | • 7            |
| หน่วยงาม :              | กรณาเลือกแผนก                      | • 4                                            |                                            |                              |                |
| Username :              |                                    | 5                                              | Password :                                 |                              | 8              |
| บันทึกข้อมู             | ล ล้างค่าข้                        | อมูล กลับหน้า                                  | รายงาน ดูข้อมู                             | <b>งล</b> ผู้ใช้งานระบบ      | ออกจากระบบ     |
|                         | พัฒนาโดย : คลุ่มง<br>โห            | านสารสนเทศ หางการแพ<br>ร 034-611033 ต่อ 1214 , | หย่ โรงพยาบาลสมเด็จ<br>1216 ในวันและเวลารา | พระสังฆราชองค์ที่ 19<br>ชการ |                |

## รูปภาพที่ ๖ แสดงการเพิ่มผู้ใช้ระบบ

การกำหนดผู้ใช้ระบบ ผู้ใช้ทุกคนสามารถเพิ่มผู้ใช้ระบบ ได้ รายละเอียดในการกรอกข้อมูลผู้ใช้ระบบ

- คำนำหน้าชื่อ ( หมายเลข ๑ )
- ชื่อ ( หมายเลข ๒ )
- นามสกุล ( หมายเลข ๖ )
- ตำแหน่ง ( หมายเลข ๓ )
- ประเภทตำแหน่ง ( หมายเลข ๗ )
- หน่วยงาน ( หมายเลข ๔ )
- Username ( หมายเลข ๕ )
- Password ( หมายเลข ๘ )

```
จากไหนกดปุ่ม " บันทึก "
```

# <u>รายละเอียดผู้ใช้งาน</u>

|      |                              | ผู้ใช้งานระบบบันทึกการช่อมปารุงคล                                            | บมพิวเตอร์ โรง        | พยาบาลสมเด็จพระสังขราชองค์ที่ ๑๙                                     |                |          |        |
|------|------------------------------|------------------------------------------------------------------------------|-----------------------|----------------------------------------------------------------------|----------------|----------|--------|
|      |                              | ข้อมูลบุ                                                                     | คลากรที่เข้าประช      | ม/อบาม                                                               |                |          |        |
| user | ขึ้อ - นามสกุล               | dาแรกล่อ                                                                     | ประเภท<br>chunia      | นน่วยงาน                                                             | username       | password | status |
| 20   | นางสาวนวลธิณี เขียวบัว       | ผู้ช่วยนักคายกาหน่าเปิด                                                      | พกส.                  | งานคายคาพป่าปัด                                                      | nuealthinee    | 1128238  | user   |
| 20   | เกงหาศัน เอียมเมือง          | ผู้ช่วยนักกายภาพบ่าบัต                                                       | พกส.                  | งานคายภาพบ่าบัด                                                      | parfan         | 1128238  | user   |
| 3    | นางสาวสติการย์ พรงมาลัย      | ผู้ช่วยนักกายภาพบ่าบัต                                                       | ลูกจ้างชั่วกราว       | งานคายภาพบ่าบัด                                                      | sasikan        | 1128238  | user   |
| 20   | นางสาวคุลีย์ศัสร์ ดิริมุสึกะ | นักคายกาพม่ามัด                                                              | ลูกจ้างชั่วคราว       | งานคายภาพน่านัด                                                      | suleepatara    | 1128238  | user   |
| 5    | นางสาวสุวฏิ นิลสรี           | นักคายคาพปาปัต                                                               | ลูกจ้างชั่วคราว       | งานคายภาพป่าปัด                                                      | suwadee        | 1128238  | user   |
| 20   | นางสาวจุฬารัณน์ จันกล่อม     | นักกายการบ่าบัดปฏิบัติการ                                                    | ข้าราชการ             | งานคายภาพบ่าบัด                                                      | juraratchamkom | 1128238  | user   |
| 20   | นางพบรวรรณ ข้านิกาวรกุล      | นักกายกาหน่ามัดปฏิบัติการ                                                    | ข้าราชการ             | งานคายภาพบ่าบัด                                                      | pacharawan     | 1128238  | user   |
| 8    | นางสาวอนงด์นาก ธรรมสกุลวงศ์  | แพทอ่แสนไทย                                                                  | ลูกจ้างชั่วคราว       | สูนมัส่งเสริมสุขภาพแพทย์แผนไทย                                       | anongnart      | 1128237  | user   |
| 20   | นางสาวจิณณ์ให้ป่า หองมอญ     | พนักงานช่วยเหลือคนใช้                                                        | ลูกจ้างชั่วคราว       | สูนบัส่งเสริมสุขภาพแพทย์แหนไทย                                       | jinnicha       | 1128237  | user   |
| 10   | นางสาวกัญญา เชี่ยงว้อง       | พนักงานช่วยเหลือคนใช้                                                        | ลูกจ้างชั่วคราว       | สูนบัส่งเสริมสุขภาพแพทย์แหนไทย                                       | kanya          | 1128237  | user   |
| 11   | นางสาวจินณก พระแห่น          | พนักงานช่วยเหลือคนใช้                                                        | ลูกจ้างชั่วคราว       | สูนมัส่งเสริมสุขภาพแพทย์แผนไทย                                       | jintanapra     | 1128237  | user   |
| 12   | นางสาวมองก จีนดาอื่นหรั      | จพ.งานธุรการ                                                                 | พกส.                  | สูนบัส่งเสริมสุขภาพแพทย์แผนไทย                                       | montha         | 1128237  | user   |
| 13   | นายกิลดี ธีระรัดเอรางด์      | พนักงานช่วยเหลือคนใช้                                                        | พกส.                  | สูนย์ส่งเสริมสุขภาพแพทย์แหนไทย                                       | kittiteera     | 1128237  | user   |
| 14   | นางสาววรรณา เป็ยมพร้อม       | พนักงานช่วยเหลือคนใช้                                                        | wna.                  | สูนย์ส่งเสริมสุขภาพแพทย์แผนไทย                                       | wannaprieam    | 1128237  | user   |
| 15   | นางสำไม ดงไพร                | พนักงานช่วยเหลือคนใช้                                                        | wea.                  | สูนบัส่งเสริมสุขภาพแพทยันเตมไทย                                      | lamyai         | 1128237  | user   |
|      | ขณะนี้                       | มีข้อมูลทั้งหมด : 373 Record หน้าที่ : 1 [ 2 ]] 2 ][ 4 ]] ≦ ][ 6 ][ 7 ][ 8 ] | 1 2 11 10 11 11 11 12 | N 13 N 14 N 15 N 16 N 17 N 18 N 19 N 20 N 21 N 22 N 22 N 24 N 25 N 📎 |                |          |        |
|      |                              | กลับสุ่นนั่วร                                                                | ายงานหลัก             | ออกจากระบบ                                                           |                |          |        |
|      |                              | พัฒนาโดย : กลุ่มงานสารสนเทศทางการแพทย์ โร                                    | งพยาบาลสมเด็จ         | พระสังพราปองค์ที่ 19 โทร : 034-611033 ต่อ 1214                       |                |          |        |
|      |                              |                                                                              |                       |                                                                      |                |          |        |

#### รูปภาพที่ ๗ แสดงรายละเอียดผู้ใช้ระบบ

หน้าต่างแสดงข้อมูลและรายละเอียดของผู้ใช้งานระบบทั้งหมด สามารถแก้ไข ( หมายเลข ๑ ) ข้อมูลจาก หน้าต่างนี้ หรือ ลบข้อมูล ( หมายเลข ๒ ) ได้เลย

| รงพยาบาลสมเด็จพระลังมร | et<br>ia 19 Hospital<br>าชองค์ที่ ๑๙ | โรงพยาบา<br>The Best    | ลคุณภาพที่เป็นหนึ่ง<br>Quality Hospital            | ใน 🚺 คุ<br>in your mind |                |  |
|------------------------|--------------------------------------|-------------------------|----------------------------------------------------|-------------------------|----------------|--|
| แบบบัน                 | เทึกการช่อมบ                         | กรุงคอมพื               | วเตอร์โรงพยาบาล                                    | สมเด็จพระสัง            | ฆราชองค์ที่ ด๙ |  |
| ศานาหน้าชื่อ :         | นางสาว 🔻                             |                         |                                                    |                         |                |  |
| ชื่อ :                 | นวงทีเพิ                             |                         | นามสกุล                                            | : เขียวบัว              |                |  |
| ต่าแหน่ง :             | ผู้ช่วยนักกายภาพบำน่                 | រិត                     | ประเภทต่าแหน่ง                                     | : พกส.                  | •              |  |
| หน่วยงาน :             | งานกายภาพปาบัต                       | •                       |                                                    |                         |                |  |
| Username :             | nuealthinee                          |                         | Password                                           | :                       |                |  |
| บันทึกว                | ม้อมูล ล้างต่                        | เข้อมูล ก               | เล้บหน้ารายงาน ดูข้อ                               | มูลผู้ใช้งานระบบ        | ออกจากระบบ     |  |
|                        | พัฒนาโดย : กลุ่มงา                   | ณสารสนเทศทาง<br>โทร 034 | งการแพทย์ โรงพยาบาลสมเเ<br>-611033 ต่อ 1214 , 1416 | ล็จพระสังฆราชองค์ที่    | l 66'          |  |

#### รูปภาพที่ ๘ แสดงหน้าต่างแก้ไขผู้ใช้งาน

## <u>ตรวจสอบประกันเวลา</u>

| แบบบั                                                                                                    | นทึกการช่อมบำรุงดอ<br>อาได้ข้าสระบบในส่วนของ Adminis                          | มพิวเตอร์<br><sup>trator ใบบวบขอ</sup> | โรงพะ                              | มาบาลสมเด็จท<br>วันพอ หวังคี ตำแหน่ง | งระสังฆราชองเ     | ค์ที่ ด๙<br>อร์ |  |  |
|----------------------------------------------------------------------------------------------------|-------------------------------------------------------------------------------|----------------------------------------|------------------------------------|--------------------------------------|-------------------|-----------------|--|--|
| ศุณ เดเข เลูระบบ เนล วนของ Administrator เนน เมของ : <b>คุณแฉลมพล ห วงด ด แหนง : ฯพ.เครองคอมพ เตอร</b><br>หัวข้อที่ต้องการค้นหา : กรุณาเลือกหัวข้อ • • ๑ข้อมูล |                                                                               |                                        |                                    |                                      |                   |                 |  |  |
| เริ่มวันที่ :                                                                                                    | หน่วยงานที่ปฏิบัติงาน<br>กิจกรรมที่ให้บริการ<br>รายละเอียดกิจกรรมที่ให้บริการ | สินสุดวันที่ :<br>ข้อมู                | ระบวันทีเรี<br>ด ที่บันที <i>เ</i> | มงาน                                 |                   |                 |  |  |
|                                                                                                    | วิธีการซ่อม<br>ผู้ปฏิบัติงาน                                                  |                                        |                                    | เกินประกันเวลา                       | ไม่เกินประกันเวลา | จำนวน           |  |  |
|                                                                                                    |                                                                               |                                        |                                    |                                      |                   |                 |  |  |

#### รูปภาพที่ ๙ แสดงหน้าต่างตรวจสอบ ประกันเวลา

การตรวจสอบประกันเวลา เพื่อให้ตรวจสอบว่ารายการไหน เวลาไหน ที่ ผู้ใช้ระบบ ทำกิจกรรมในการซ่อม บำรุงคอมพิวเตอร์ อยู่ในระยะเวลาประกัน หรือไม่ มีการตรวจสอบแยกตามรายละเอียด ดังนี้

- ตรวจสอบ ตามหน่วยงานที่ปฏิบัติงาน

| แบบบั                         | แบบบันทึกการช่อมบำรุงคอมพิวเตอร์ โรงพยาบาลสมเด็จพระสังฆราชองค์ที่ ๑๙ |                                      |                                |                           |       |  |  |  |  |
|-------------------------------|----------------------------------------------------------------------|--------------------------------------|--------------------------------|---------------------------|-------|--|--|--|--|
| คุ<br>หัวข้อที่ต้องการค้นหา : | ถแดเขาสูระบบเนลวนของ Admini<br>กรุณาเลือกหัวข้อ                      | strator เน่นามของ : คุด<br>ดูข้อมูล  | นเฉลมพล หวงด ดาแหนง            | : จพ.เครองคอมพวเตอ        | 5     |  |  |  |  |
| เริ่มวันที่ :                 | ระบุวันที่เริ่มต้น                                                   | สิ้นสุดวันที่ : ระบุว                | ันที่เริ่มงาน                  |                           |       |  |  |  |  |
|                               |                                                                      | ข้อมูล หน่วยงานที่ป <sub>ีย</sub> ู้ | ฏิบัติงาน ที่บันทึก            |                           |       |  |  |  |  |
|                               | รายละเอียด                                                           |                                      | <mark>เกินประกันเวลา</mark>    | ไม่เกินประกันเวลา         | จำนวน |  |  |  |  |
| <u>งานพัสด</u> ุ              |                                                                      |                                      | 0                              | 1                         | 1     |  |  |  |  |
| <u>งานการเงินและบัญ</u>       | <u>ช</u>                                                             |                                      | 0                              | 1                         | 1     |  |  |  |  |
| <u>ฝ่ายทันดสาธารณส</u> ุ      | 21                                                                   |                                      | 0                              | 1                         | 1     |  |  |  |  |
| งานผู้ป่วยนอก (OF             | ( <u>D</u> )                                                         |                                      | 0                              | 1                         | 1     |  |  |  |  |
| <u>ศูนย์ส่งเสริมสุขภาพ</u>    | <u>แเพทย์แผนไทย</u>                                                  |                                      | 0                              | 1                         | 1     |  |  |  |  |
| งานสารสนเทศทาง                | <u>การแพทย์</u>                                                      |                                      | 1                              | 1                         | 2     |  |  |  |  |
|                               | รายการทั้งหมด 6 รายการ                                               |                                      | 1                              | 6                         | 7     |  |  |  |  |
|                               |                                                                      |                                      |                                |                           |       |  |  |  |  |
|                               | ดูข้อมูลการบันทึก                                                    | บันทึกข้อมูลอบรม                     | เพิ่มผู้ใช้งาน อ               | อกจากระบบ                 |       |  |  |  |  |
| v                             | ขัฒนาโดย : กลุ่มงานสารสนเทศทางการ                                    | แพทย์โรงพยาบาลสมเด็จ                 | จพระสังฆราชองค์ที่ 19 โทร : 03 | 34-611033 ต่อ 1214 , 1216 |       |  |  |  |  |

รูปภาพที่ ๑๐ แสดงหน้าต่างตรวจสอบ ตามหน่วยงาน

- ตรวจสอบ ตามกิจกรรมที่ให้บริการ

| แบบท                    | บันทึกการช่อมบำรุงคอะ                | มพิวเตอร์ โรงท                | งยาบาลสมเด็จท                | งระสังฆราชองค่            | ้ที่ ด๙ |  |  |  |  |  |
|-------------------------|--------------------------------------|-------------------------------|------------------------------|---------------------------|---------|--|--|--|--|--|
|                         | คุณได้เข้าสู่ระบบในส่วนของ Adminis   | trator ในนามของ : <b>คุณเ</b> | ฉลิมพล หวังดี ดำแหน่ง        | : จพ.เครื่องคอมพิวเตอ     | ร์      |  |  |  |  |  |
| หัวข้อที่ต้องการค้นหา   | : กรุณาเลือกหัวข้อ 🔻                 | ดูข้อมูล                      |                              |                           |         |  |  |  |  |  |
| เริ่มวันที่             | ระบุวันที่เริ่มต้น                   | สิ้นสุดวันที่ : ระบุวัน       | ที่เริ่มงาน                  |                           |         |  |  |  |  |  |
|                         | ข้อมูล กิจกรรมที่ให้บริการ ที่บันทึก |                               |                              |                           |         |  |  |  |  |  |
|                         | รายละเอียด                           | เกินประกันเวลา                | ไม่เกินประกันเวลา            | จำนวน                     |         |  |  |  |  |  |
| <u>ประกอบติดตั้ง Ha</u> | ard ware                             |                               | 1 <b>1</b> /                 | 1                         | 2       |  |  |  |  |  |
| <u>ช่อม Hard ware</u>   | 2                                    |                               | 0                            | 4                         | 4       |  |  |  |  |  |
| <u>งานข้อมูล</u>        |                                      |                               | 0                            | 1                         | 1       |  |  |  |  |  |
|                         | รายการทั้งหมด 3 รายการ               |                               | 1                            | 6                         | 7       |  |  |  |  |  |
|                         |                                      |                               |                              |                           |         |  |  |  |  |  |
|                         | ดูข้อมูลการบันทึก                    | บันทึกข้อมูลอบรม              | เพิ่มผู้ใช้งาน อ             | อกจากระบบ                 |         |  |  |  |  |  |
|                         | พัฒนาโดย : กลุ่มงานสารสนเทศทางการแ   | เพทย์ โรงพยาบาลสมเด็จพ        | ระสังขราชองค์ที่ 19 โทร : 03 | 34-611033 ต่อ 1214 , 1216 |         |  |  |  |  |  |

## รูปภาพที่ ๑๑ แสดงหน้าต่างตรวจสอบ ตามกิจกรรม

- ตรวจสอบ ตามรายละเอียดกิจกรรมที่ให้บริการ

| แบบบั                        | แบบบันทึกการข่อมบำรุงคอมพิวเตอร์ โรงพยาบาลสมเด็จพระสังฆราชองค์ที่ ๑๙ |                           |                              |                   |                       |       |  |  |  |  |
|------------------------------|----------------------------------------------------------------------|---------------------------|------------------------------|-------------------|-----------------------|-------|--|--|--|--|
| ભ્                           | ถเได้เข้าสู่ระบบในส่วนของ Admin                                      | istrator ในนามของ         | ง : คุณเฉลิมพล หวังดี ดำ     | แหน่ง : จพ.เครื่อ | งคอมพิวเตอร์          |       |  |  |  |  |
| หัวข้อที่ต้องการค้นหา :      | กรุณาเลือกหัวข้อ                                                     | ▼ ดูข้อมูล                |                              |                   |                       |       |  |  |  |  |
| เริ่มวันที่ :                | ระบุวันที่เริ่มต้น                                                   | สิ้นสุดวันที่ :           | ระบวันที่เริ่มงาน            |                   |                       |       |  |  |  |  |
|                              | ข้                                                                   | ้อมูล รายละเอียด <i>ก</i> | าจกรรมที่ให้บริการ ที่บันทึก | 2                 |                       |       |  |  |  |  |
|                              | รายละเอียด                                                           |                           |                              | เกินประกันเวลา    | ไม่เกินประกัน<br>เวลา | จำนวน |  |  |  |  |
| Printer, ปริ้นสดิกเ          | <u>กอร์, ปริ้นสลิป</u>                                               |                           |                              | 0                 | <u>3</u>              | 3     |  |  |  |  |
| <u>ประมวลผลข้อมูลต</u> า     | <u>่มคำขอ</u>                                                        |                           |                              | 0                 | 1                     | 1     |  |  |  |  |
| <u>ช่อม mouse , ke</u>       | <u>yborad</u>                                                        |                           |                              | 0                 | 1                     | 1     |  |  |  |  |
| <u>ดิดตั้ง printer,ปรั้น</u> | เสดิกเกอร์, ปริ้นสลิป, scanne                                        | er, กล้อง และอื่          | <u>นๆ (มีdriver)</u>         | 0                 | 1                     | 1     |  |  |  |  |
| <u>เปลี่ยนหมึกเครื่องพ</u> ิ | <u>มพ์</u>                                                           |                           |                              | 1                 | 0                     | 1     |  |  |  |  |
|                              | รายการทั้งหมด 5                                                      | รายการ                    |                              | 1                 | 6                     | 7     |  |  |  |  |
|                              |                                                                      |                           |                              |                   |                       |       |  |  |  |  |
|                              | ดูข้อมูลการบันทึก                                                    | บันทึกข้อมูลอบ            | รม เพิ่มผู้ใช้งาน            | ออกจากระบบ        |                       |       |  |  |  |  |
| a di                         | <b>มัฒนาโดย : กลุ่มงานสารสนเทศทางกา</b>                              | รแพทย์ โรงพยาบาล          | สมเด็จพระสังฆราชองค์ที่ 19 ' | ins : 034-611033  | 1214 , 1216           |       |  |  |  |  |

รูปภาพที่ ๑๒ แสดงหน้าต่างตรวจสอบ รายละเอียดกิจกรรม

- ตรวจสอบ ตามวิธีการซ่อม

| แบบบ้<br>ค                               | ้ <b>นทึกการช่อมบำรุงดอ</b> ม<br>ถเได้เข้าสู่ระบบในส่วนของ Administ | <b>มพิวเตอร์</b><br><sub>rator</sub> ในนามของ | <b>โรงพร</b><br>ว : คุณเฉ | ยาบาลสมเด็จท<br>ล้มพล หวังดี ตำแหน่ง | <b>เระสังฆราชองด</b><br>: จพ.เครื่องคอมพิวเตอ | โที่ ด๙<br><sub>เว๋</sub> |
|------------------------------------------|---------------------------------------------------------------------|-----------------------------------------------|---------------------------|--------------------------------------|-----------------------------------------------|---------------------------|
| หัวข้อที่ต้องการค้นหา :<br>เริ่มวันที่ : | กรุณาเลือกหัวข้อ<br>ระบุวันที่เริ่มต้น                              | ดูข้อมูล<br>สิ้นสุดวันที่ :                   | ระบุวันที่เรื             | ร์มงาน                               |                                               |                           |
|                                          |                                                                     | ข้อมูล วิธีเ                                  | การช่อม <b>ห</b>          | <sup>มี</sup> บันทึก                 |                                               |                           |
|                                          | รายละเอียด                                                          |                                               |                           | เกินประกันเวลา                       | ไม่เกินประกันเวลา                             | <del>จำนว</del> น         |
| <u>ช่อมได้เอง ไม่ต่อง</u>                | <u>เสียค่าใช้จ่ายในการช่อม</u>                                      |                                               |                           | 1                                    | <u>4</u>                                      | 5                         |
| <u>อื่น ๆ</u>                            |                                                                     |                                               |                           | 0                                    | 2                                             | 2                         |
|                                          | รายการทั้งหมด 2 รายการ                                              |                                               |                           | 1                                    | 6                                             | 7                         |
|                                          |                                                                     |                                               |                           |                                      |                                               |                           |
|                                          | ดูข้อมูลการบันทึก                                                   | บันทึกข้อมูลอบ                                | รม                        | เพิ่มผู้ใช้งาน อ                     | อกจากระบบ                                     |                           |
|                                          | ขัฒนาโดย : กลุ่มงานสารสนเทศทางการแ                                  | พทย์ โรงพยาบาล                                | สมเด็จพระ                 | สังฆราชองค์ที่ 19 โทร : 03           | 4-611033 ต่อ 1214 , 1216                      |                           |

## รูปภาพที่ ๑๓ แสดงหน้าต่างตรวจสอบ ตามวิธีการซ่อม

# - ตรวจสอบ ตามผู้ใช้งาน

| แบบบันทึกการช่อมบำรุงคอมพิวเตอร์ โรงพยาบาลสมเด็จพระสังฆราชองค์ที่ ๑๙<br>คยได้เข้าสระบบในส่วนของ Administrator ในนามของ : คยแจอิมพอ หวังดี ดำแหน่ง : จพ.เครื่องคอมพิวเตอร์ |                                                |                             |               |                  |                   |       |
|----------------------------------------------------------------------------------------------------|------------------------------------------------|-----------------------------|---------------|------------------|-------------------|-------|
| หัวข้อที่ต้องการค้นห<br>เริ่มวันที่                                                                                                    | า : กรุณาเลือกหัวข้อ ▼<br>: ระบุวันที่เริ่มต้น | ดูข้อมูล<br>สิ้นสุดวันที่ : | ระบุวันที่เรื | ร์มงาน           |                   |       |
| ข้อมูล ผู้ปฏิบัติงาน ที่บันทึก                                                                                                    |                                                |                             |               |                  |                   |       |
|                                                                                                    | รายละเอียด                                     |                             |               | เกินประกันเวลา   | ไม่เกินประกันเวลา | จำนวน |
| <u>ชัยพร</u>                                                                                                    |                                                |                             |               | 1                | 0                 | 1     |
| <u>อภิชาต</u> ิ                                                                                                    |                                                |                             |               | 0                | 5                 | 5     |
| <u>เฉลิมพล</u>                                                                                                    |                                                |                             |               | 0                | 1                 | 1     |
|                                                                                                    | รายการทั้งหมด 3 รายการ                         |                             |               | 1                | 6                 | 7     |
|                                                                                                    |                                                |                             |               |                  |                   |       |
|                                                                                                    | ดูข้อมูลการบันทึก                              | บันทึกข้อมูลอบรง            | u .           | เพิ่มผู้ใช้งาน ฮ | อกจากระบบ         |       |
| พัฒนาโดย : กลุ่มงานสารสนเทศทางการแพทย์ โรงพยาบาลสมเด็จพระสังฆราชองค์ที่ 19 โทร : 034-611033 ต่อ 1214 , 1216                                                               |                                                |                             |               |                  |                   |       |

รูปภาพที่ ๑๔ แสดงหน้าต่างตรวจสอบ ผู้ใช้งาน